# トランザクション認証用トークン 操作マニュアル

あしぎんEBセンター 0120-260-447

## はじめに

このたびは、「トランザクション認証用トークン」を お申込みいただき、ありがとうございます。

●トランザクション認証用トークンをご利用の前に、 本書をご覧になり、正しくお取り扱いください。

#### ご注意

・本書の一部、または全部を無断で転載することは、禁止されております。

本書の内容は、将来予告無しに変更する場合があります。

・記載されている会社名、製品名およびサービス名等は、各社の商標または登録商標です。

## 目次

| はじめに ・・・  | •  | • | • | • | • | • | • | • | • | • | • | • | • | • | • | • | • | • | • | 1 |
|-----------|----|---|---|---|---|---|---|---|---|---|---|---|---|---|---|---|---|---|---|---|
| こんなことができま | ミす |   | • | • | • | • | • | • | • | • | • | • | • | • | • | • | • | • | • | 3 |
| ディスプレイの見か | いた |   | • | • | • | • | • | • | • | • | • | • | • | • | • | • | • | • | • | 4 |
| 操作上の注意点   | •  | • | • | • | • | • | • | • | • | • | • | • | • | • | • | • | • | • | • | 5 |

### 1. 初期設定

| 1.1 トランザクション認証初期設定方法  | • • • • • • • • • • 6 |  |  |  |  |  |
|-----------------------|-----------------------|--|--|--|--|--|
| 1.2 複数ユーザで1つのトークンを共有す | - る方法                 |  |  |  |  |  |
|                       | •••••10               |  |  |  |  |  |
| 2. トランザクション認証(取引)     |                       |  |  |  |  |  |

2.1 基本的な使い方(各取引共通)・・・・・・・・・・・・・・・・12

## 3.困ったときは

3.1 エラー/警告メッセージー覧 ・・・・・・・・・・・・・13

## こんなことができます

### ■ トランザクション認証とは

「トランザクション認証用トークン」とは、取引情報を元に生成された二次元コードを 読み取り、暗証番号(トランザクション認証番号)を表示させる、小型の端末です。

トランザクション認証を使用することにより、MITB(Man In The Browser)攻撃による被害を未然に防ぎ、インターネット上の取引を非常に安全に行うことができます。 本トークンは以下のような特徴を持っています。

●小型なため、持ち運びが便利です。

●耐久性があり、壊れにくくなっています。

●電池(※単四電池3本)を交換することで、長期間のご利用が可能です。

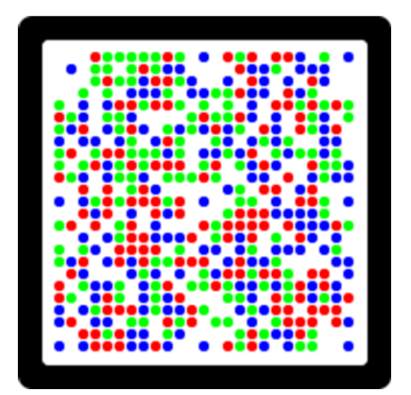

二次元コード

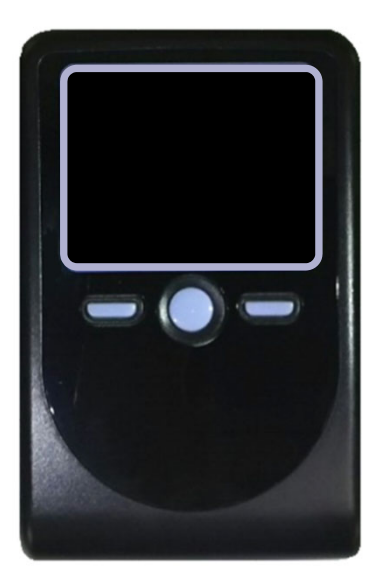

トランザクション認証用トークン

## ディスプレイの見かた

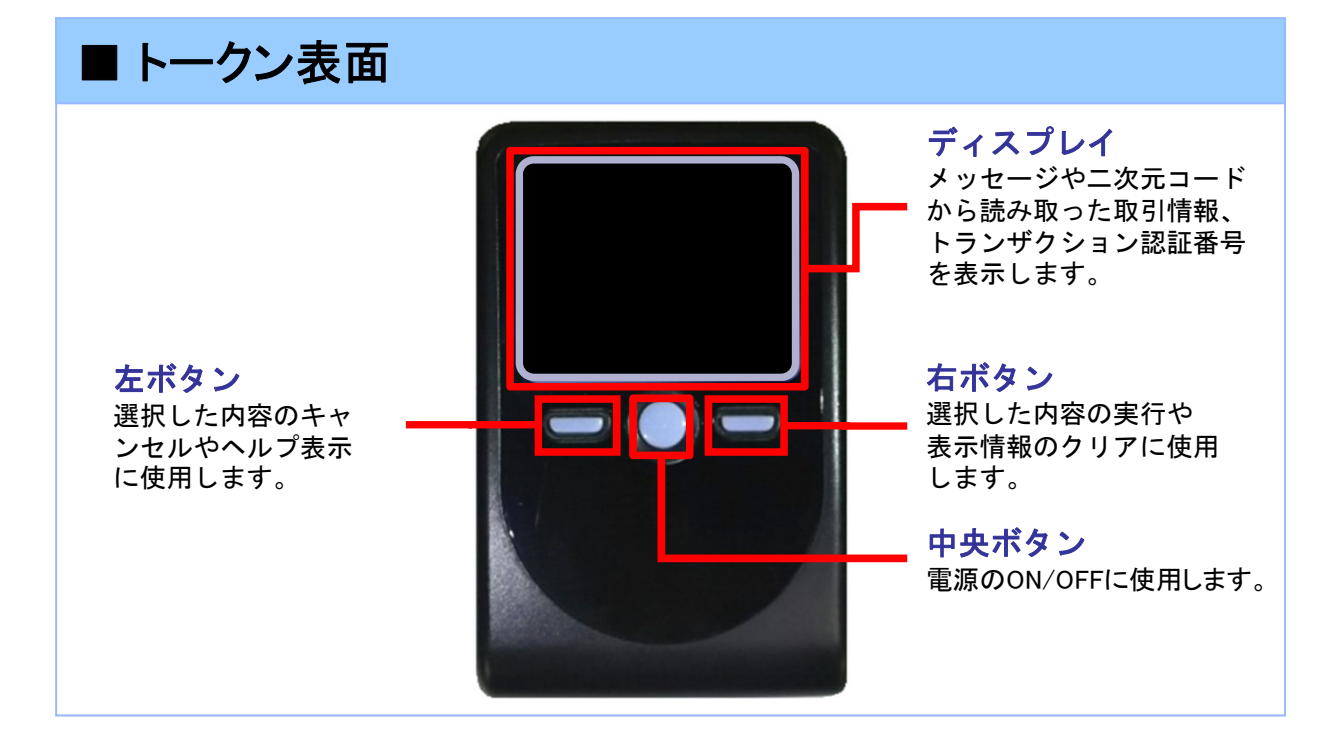

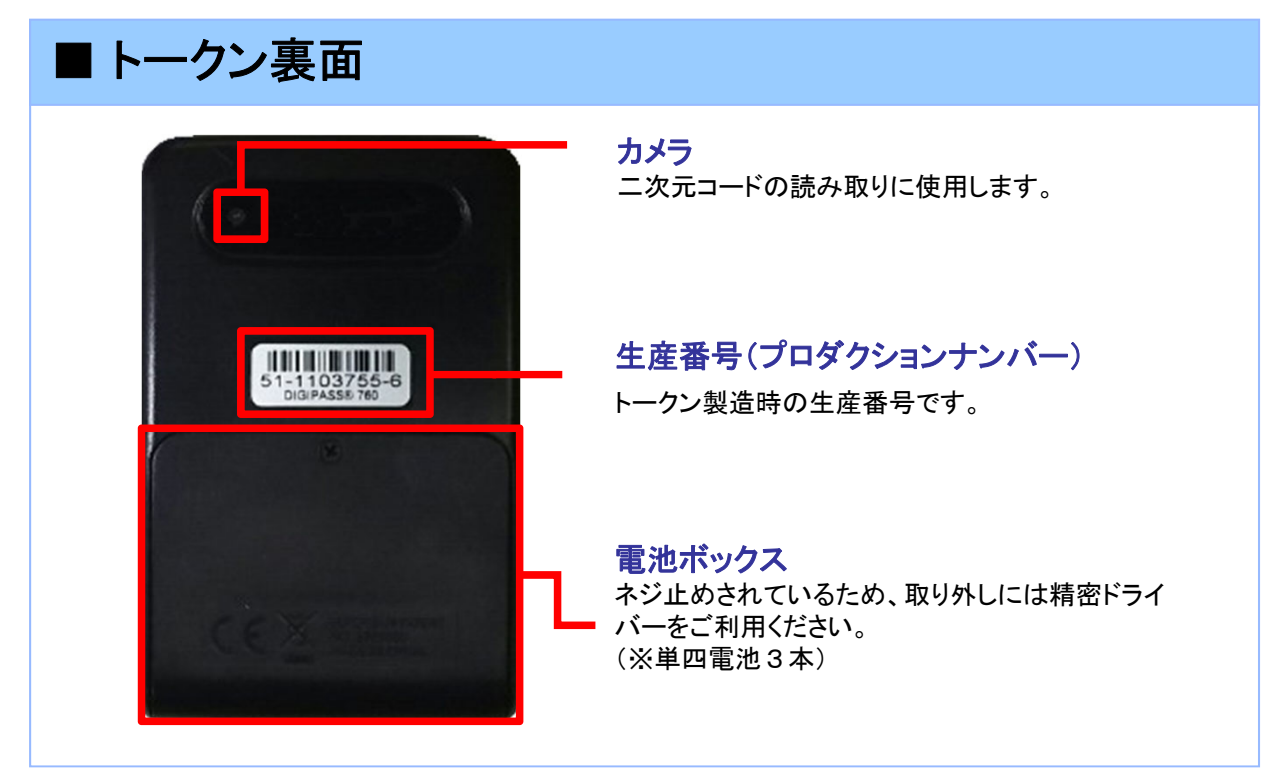

※上記写真はサンプルのため、実際には写真と異なる場合があります。

## 操作上の注意点

### ■ 自動電源OFFについて

トランザクション認証用トークンは、電池消費を抑えるため、一定時間無操作の場合に、自動で電源がOFFとなります。トランザクション認証のためにディスプレイを確認中の際にも、無操作状態となるため、画面表示時間を延長したい場合は、中央ボタンを短くクリックしてください。

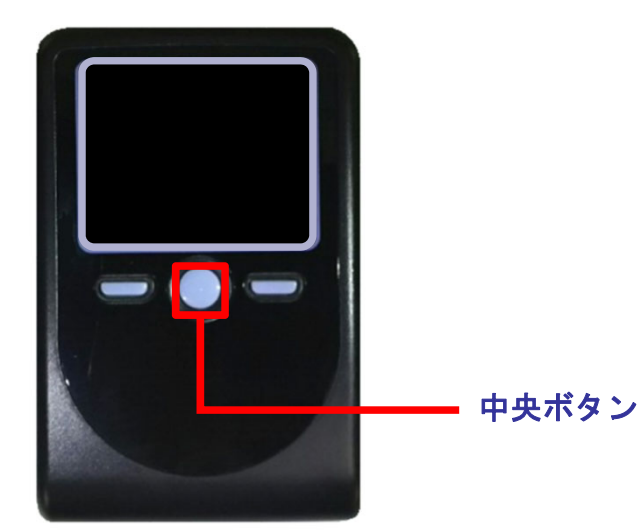

#### 注意

 ・中央ボタンの長押し(2秒)は電源OFFとなるので注意してください。
・無操作の状態で15秒経過するとディスプレイのバックライトが消灯します。 消灯中に各ボタンをクリックした場合、バックライト点灯の操作となり、
各ボタンの操作とはなりませんので、バックライト点灯中にもう一度ボタンを
クリックするようにしてください。

#### 参考

・自動電源OFFとなるまでの時間は、40秒、60秒、90秒と 表示されている画面によって異なります。 カメラが起動後、約20秒の間に二次元コードを読み取らなかった場合は、 エラー画面に切り替わります。

## 1.1トランザクション認証初期設定方法

・法人インターネットバンキングログイン後、「トランザクション認証利用開始登録」画面 にて、シリアル番号を入力をし設定願います。

※設定画面は、必ず続けて最後まで操作ください。 途中で中断された場合、トークン初期化のお手続きが必要になります。

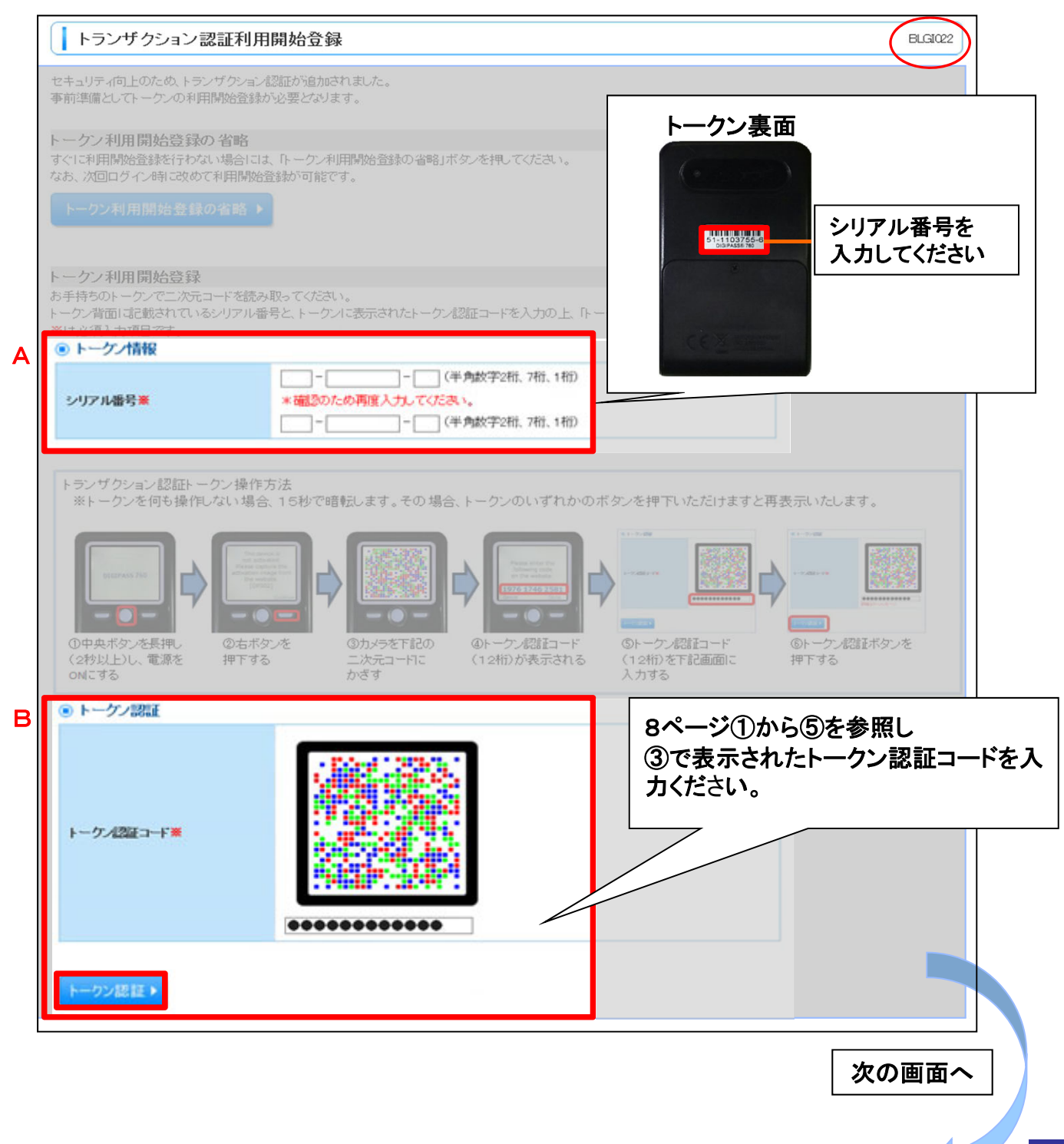

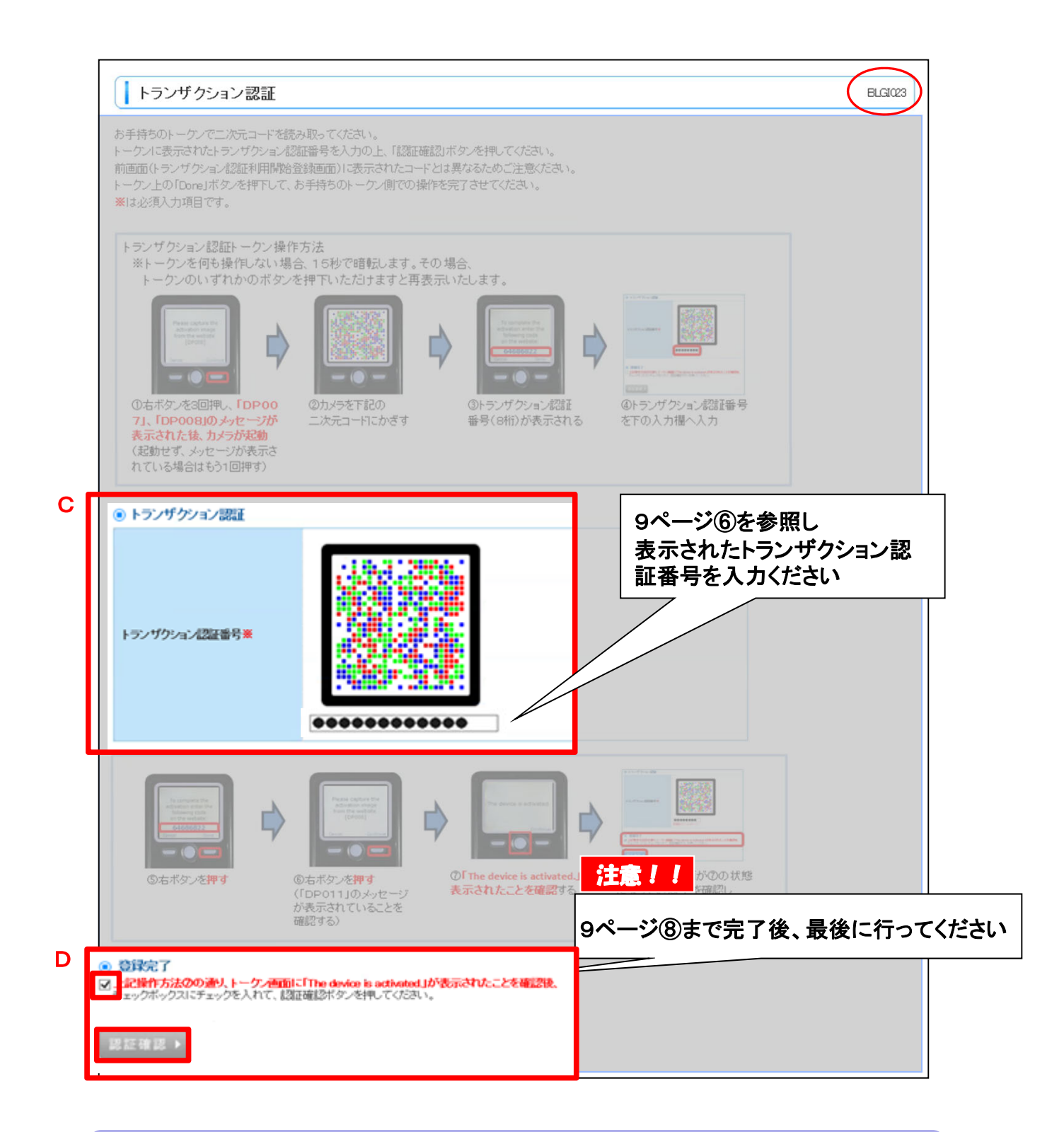

以上で初期設定完了です

#### 画面番号BLGI022

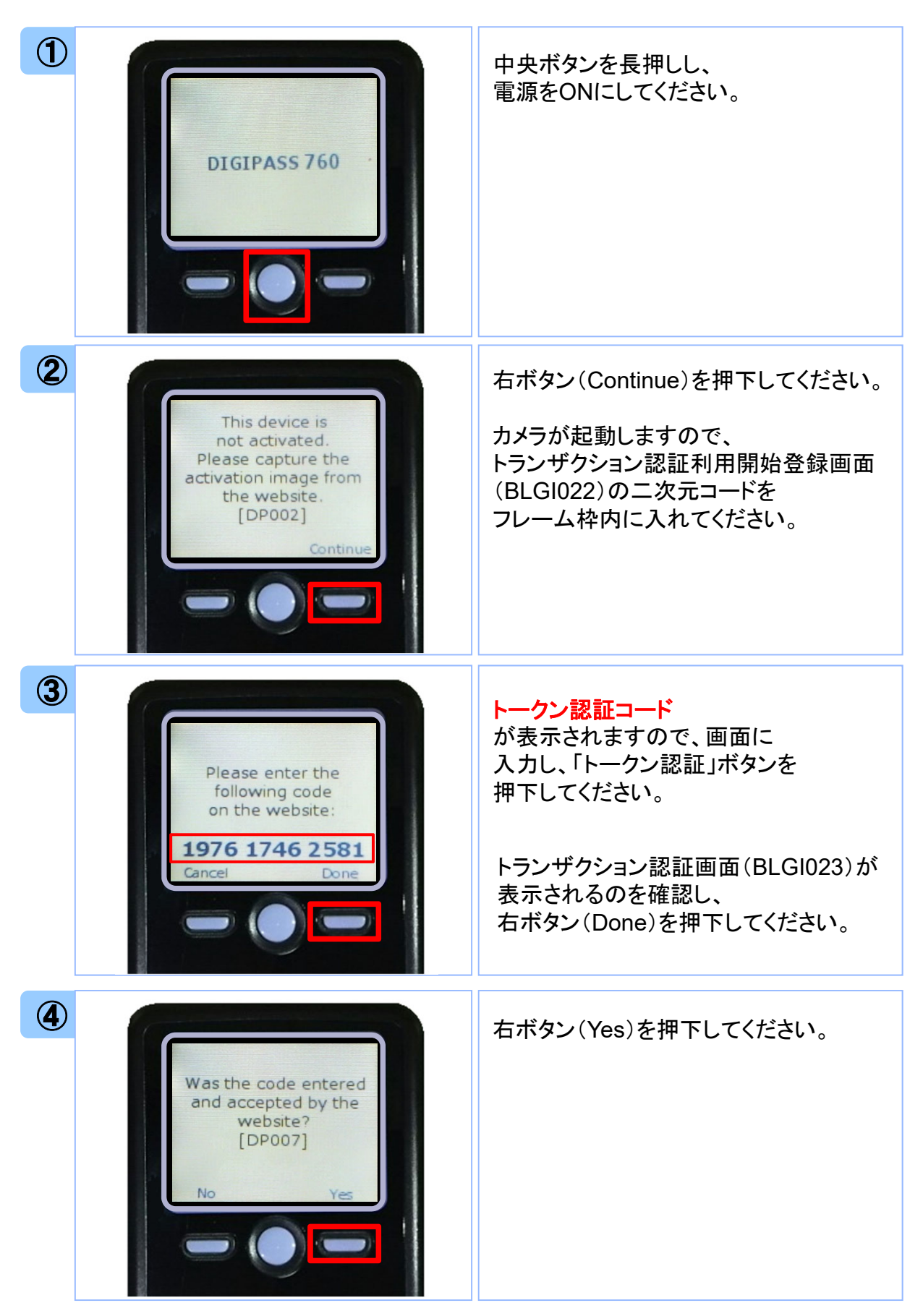

#### 画面番号BLGI023

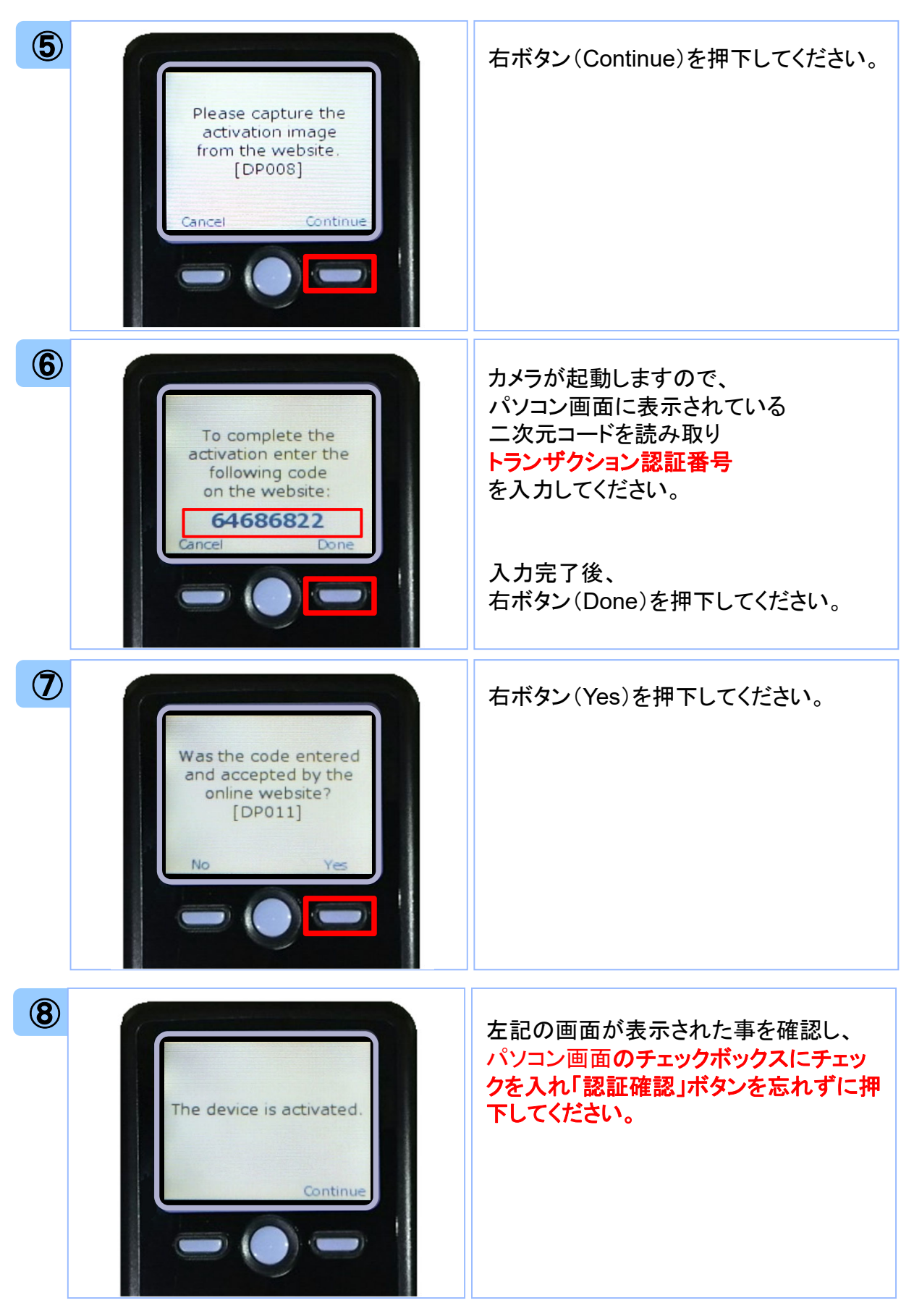

## 1.2 複数ユーザで1つのトークンを共用する方法

#### 注意

・ユーザ毎にそれぞれ別のトークンをご利用されるお客さまは、 「1.1トランザクション認証初期設定方法」を参照してください。

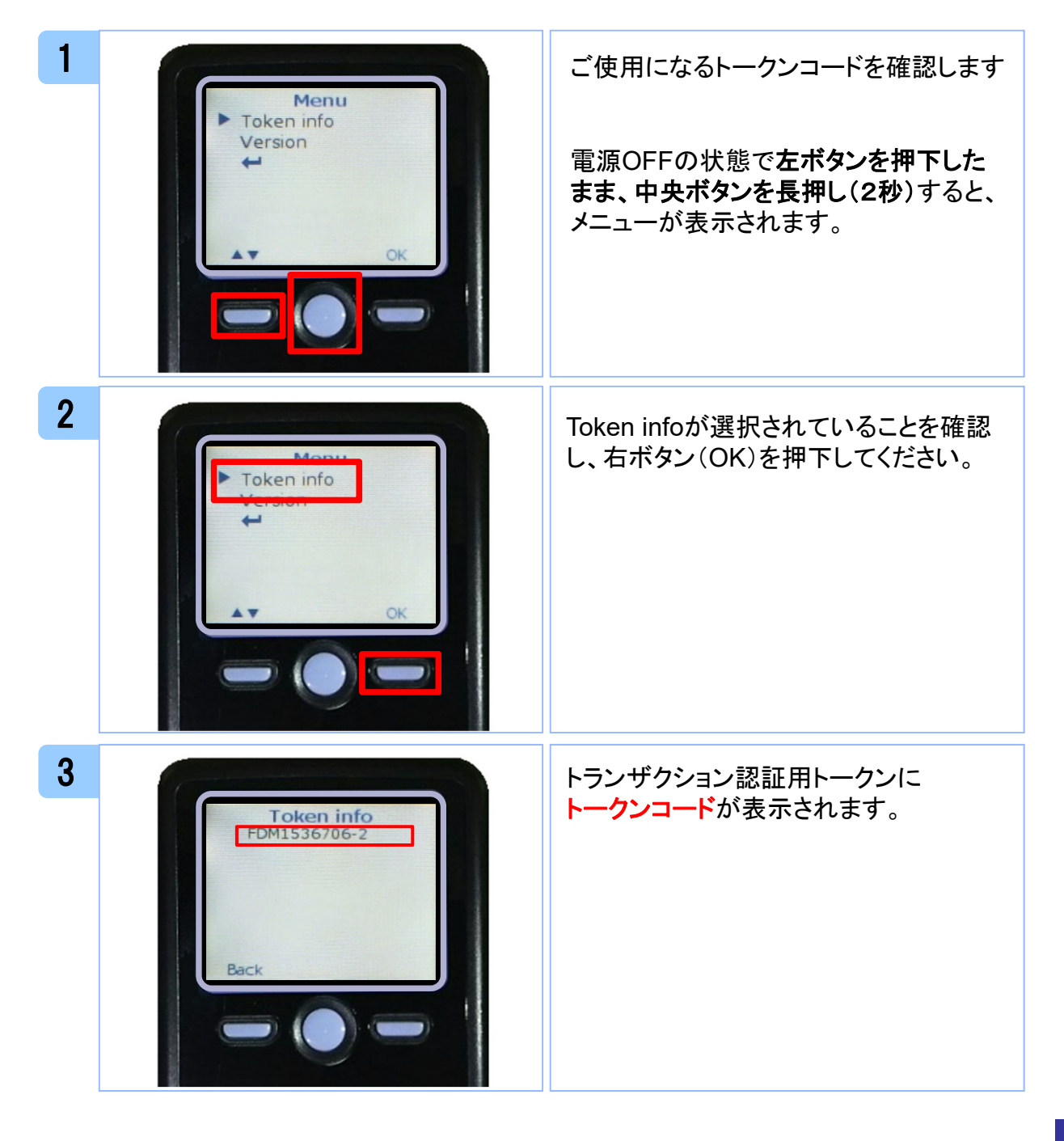

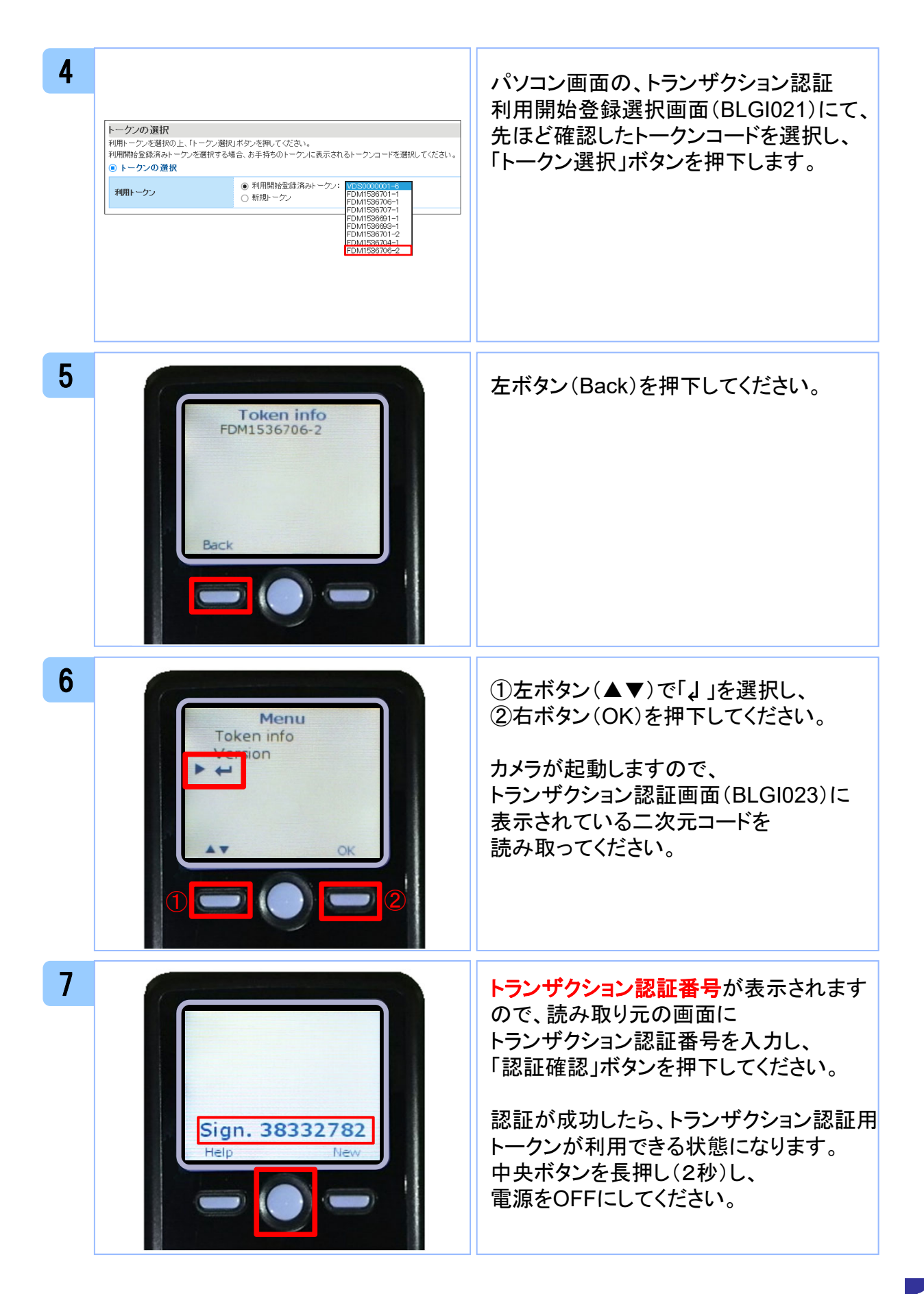

### 2.1 基本的な使い方(各取引共通)

・ログイン時、各取引実行時に画面に二次元コードが表示されましたら 以下の操作を行ってください。 1 中央ボタンを長押し(2秒)して 電源をONにしてください。 カメラが起動しますので、 DIGIPASS 760 二次元コードを読み取ってください。 2 トランザクション認証用トークンに クインID Aa1bb2cc3dd4 ①トークン情報 1 ②トランザクション認証番号 レカイニチラ が表示されますので、読み取り元の 2015/01/01 21:10:10 画面のトークン情報と同じであることを 確認し、トランザクション認証番号を Sign. 02597373 入力してください。 Help ※①トークン情報は操作する内容により 表示が異なります。 3 作業終了時は、 中央ボタンを長押し(2秒)し、 電源をOFFにしてください。 Goodbye

### 3.1 利用開始登録時に発生するエラー/警告メッセージ

| メッセージID | 表示内容                                                                                                    | 日本語訳                                                           | 対処方法                                                                                                    |
|---------|----------------------------------------------------------------------------------------------------|----------------------------------------------------------------|----------------------------------------------------------------------------------------------------|
| DP003   | No activation image was<br>recognised. Please<br>capture the image<br>from the website.                                         | ニ次元コードが認識できません。<br>ニ次元コードを読み取ってください。                           | カメラ起動から20秒の間二次元コー<br>ドの読み取りが行われなかった場合<br>に発生します。再度、二次元コードを<br>読み取ってください。(※1)                             |
| DP004   | The device has already<br>been activated<br>with this activation image.<br>Do you want to reactivate<br>the device?             | 初期登録が完了しているトークンで<br>す。開始登録を再実施しますか?                            | 初期登録が完了しているトークンで、<br>利用開始登録画面の二次元コードを<br>読み込んだ場合に表示されます。<br>利用開始登録を再実施してください。<br>(※2)                    |
| DP005   | The scanned image is<br>not a valid activation<br>code. Please capture<br>the image from the website.                           | 読み取った二次元コードは、有効な二<br>次元コードではありません。<br>有効な二次元コードを読み取ってくだ<br>さい。 | 読み取るべき二次元コードとは異な<br>る二次元コードを読み取ったと認識<br>された場合に発生します。一度、電<br>源をお切りいだたき、はじめから利用<br>開始登録をしてください。(※3)        |
| DP006   | Activation cancelled.<br>To perform the activation<br>rescan the image on<br>the website.                                       | 利用開始登録を中断しました。<br>再度、二次元コードを読み取りくださ<br>い。                      | カメラが起動しますので、再度、二次<br>元コードを読み取ってください。                                                                     |
| DP009   | The scanned image is<br>not a valid activation<br>code. Please capture<br>the activation image from<br>the website.             | 読み取った二次元コードは、有効な二<br>次元コードではありません。<br>有効な二次元コードを読み取ってくだ<br>さい。 | 読み取るべき二次元コードとは異な<br>る二次元コードを読み取ったと認識<br>された場合に発生します。一度、電<br>源をお切りいだたき、はじめから利用<br>開始登録をしてください。(※3)        |
| DP010   | No activation code was<br>recognised.<br>Please capture the<br>activation image<br>from the website.                            | ニ次元コードが認識できません。<br>ニ次元コードを読み取ってください。                           | カメラ起動から20秒の間二次元コー<br>ドの読み取りが行われなかった場合<br>に発生します。再度、二次元コードを<br>読み取ってください。(※1)                             |
| DP012   | Activation cancelled.<br>You can perform<br>the activation with<br>the activation image<br>from the website<br>at a later time. | 利用開始登録を中断しました。<br>利用開始登録を再度実行してくださ<br>い。                       | 本マニュアルの手順通りに操作が行<br>われなかった場合に表示されます。<br>一度、電源をお切りいだたき、はじめ<br>から利用開始登録をしてください。                            |
| DP017   | Are you sure to<br>delete activation<br>XXXYYYYYYY?                                                                             | トークンコードXXXYYYYYYYY(※4)を削<br>除してもよろしいですか?                       | 初期登録が完了しているトークンで、<br>利用開始登録画面の二次元コードを<br>読み込んだ場合に表示されます。<br>トークンコードの削除を実施して利用<br>開始登録を再実施してください。(※<br>2) |

※1 該当項目は、処理タイミングが異なるため、同じ表示内容であっても、別々のメッセージIDとなっています。詳細は以下の通りです。 [DP003] ・・・「1.1 トランザクション認証初期設定方法」の手順2のタイミングで発生する。

[DP010] ・・・「1.1トランザクション認証初期設定方法」の手順5のタイミングで発生する。

または、「1.2 他のお客様が利用しているトークンをご利用になるお客様」の手順6のタイミングで発生する。

※2 [DP004]が発生した場合、「OK」ボタン押下後、続けて[DP017]が表示される。

※3 該当項目は、処理タイミングが異なるため、同じ表示内容であっても、別々のメッセージIDとなっています。詳細は以下の通りです。 [DP005] ・・・ ※1の[DP003]と同様のタイミングで発生する。

[DP009]・・・※1の[DP010]と同様のタイミングで発生する。

※4 XXXYYYYYYY:トークンコード

### トランザクション認証時に発生するエラー/警告 メッセージ

| メッセージID | 表示内容                                                                                                    | 日本語訳                                                             | 対処方法                                                                                          |
|---------|----------------------------------------------------------------------------------------------------|------------------------------------------------------------------|-----------------------------------------------------------------------------------------------|
| DP013   | The scanned image is not intended for this device.                                                                                                  | 読み取った二次元コードは、このトー<br>クンのものではありません。                               | お手元のトークンが利用開始登録し<br>たトークンとは異なる可能性がありま<br>すので、トークンを確認してください。                                   |
| DP014   | Something went wrong.<br>Please try again or<br>contact our hotline.                                                                                | 誤りがあります。<br>再試行するか、本サービスのお問い<br>合せ窓口へご相談ください。                    | ー度トークンの電源をお切りいただ<br>き、トランザクション認証をやり直して<br>ください。<br>改善が見られない場合、本サービス<br>のお問い合わせ窓口へご相談くださ<br>い。 |
| DP015   | No valid image<br>was recognised.<br>Please capture<br>the image again.                                                                             | ニ次元コードを読み取ることができま<br>せんでした。<br>もう一度二次元コードを読み取ってく<br>ださい。         | 再度、二次元コードを読み取ってくだ<br>さい。                                                                      |
| DP016   | Please verify the data. In<br>case of discrepancies, do<br>not enter the code in the<br>website and contact our<br>customer service<br>immediately. | データを確認してください。<br>問題がある場合は、コード入力を止め<br>本サービスのお問い合せ窓口へご相<br>談ください。 | 作業を中断いただき、本サービスの<br>お問い合せ窓口へご相談ください。                                                          |

## その他のエラー/警告メッセージ

| メッセージID | 表示内容                                                                       | 日本語訳                            | 対処方法                                                |
|---------|----------------------------------------------------------------------------|---------------------------------|-----------------------------------------------------|
| DP001   | Limited number of scans<br>left. Replace batteries as<br>soon as possible. | 電池残量が少なくなっています。<br>電池を交換してください。 | 電池を交換してください。<br>電池の交換については、「ディスプレ<br>イの見かた」を参照ください。 |
| DP020   | Device not activated.                                                      | このトークンは利用開始登録されてい<br>ません。       | 未使用のトークンで、メニューから<br>トークンコードを確認しようとした場合<br>に表示されます。  |